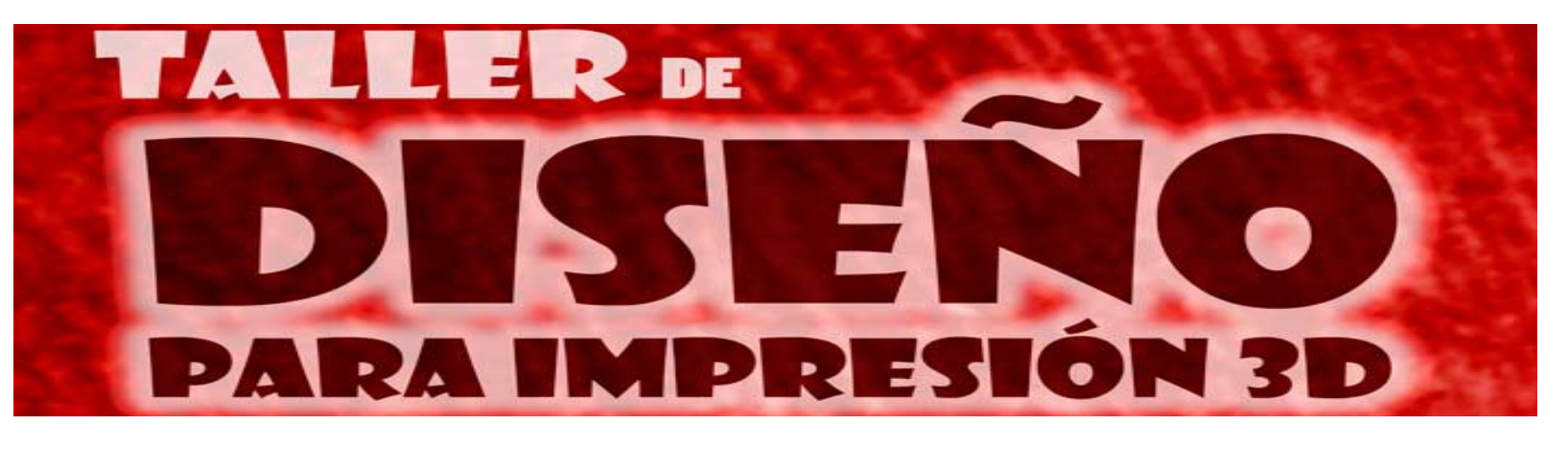

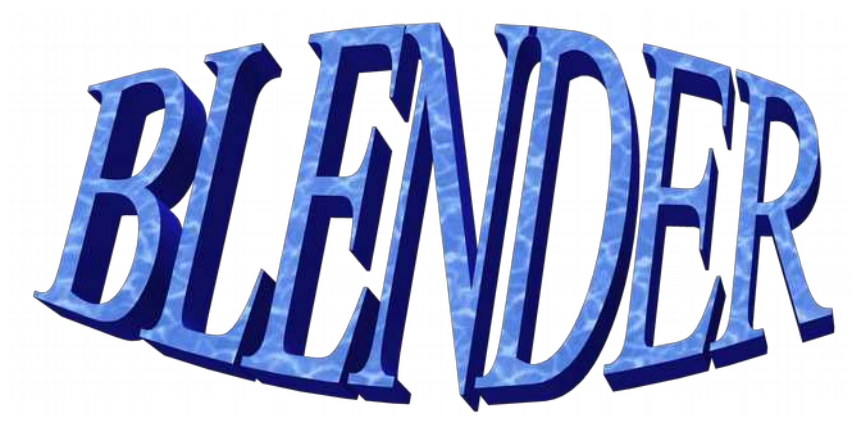

fablabsantander.org/files/talleres/blender/memo.pdf

http://fablabsantander.org/files/talleres/blender/blender.pdf

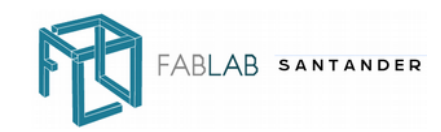

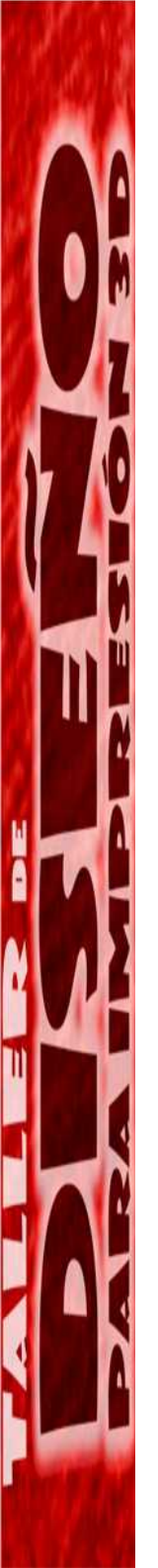

### Que es blender ?

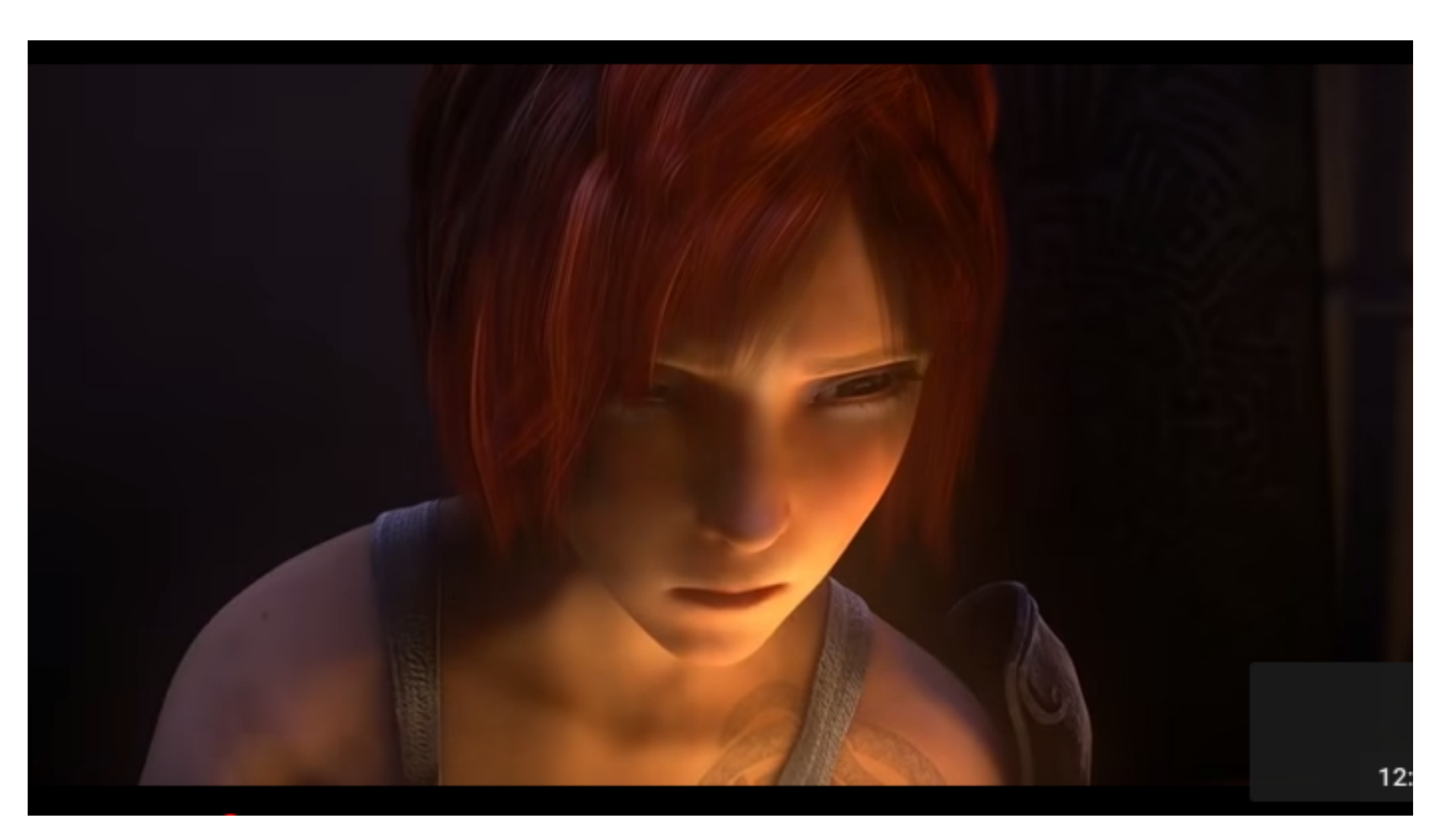

https://www.youtube.com/watch?v=LSHLg4hEVZ8

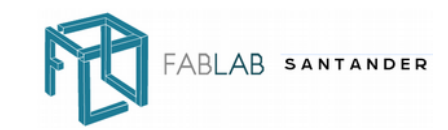

# Modelo 3D formas orgánicas

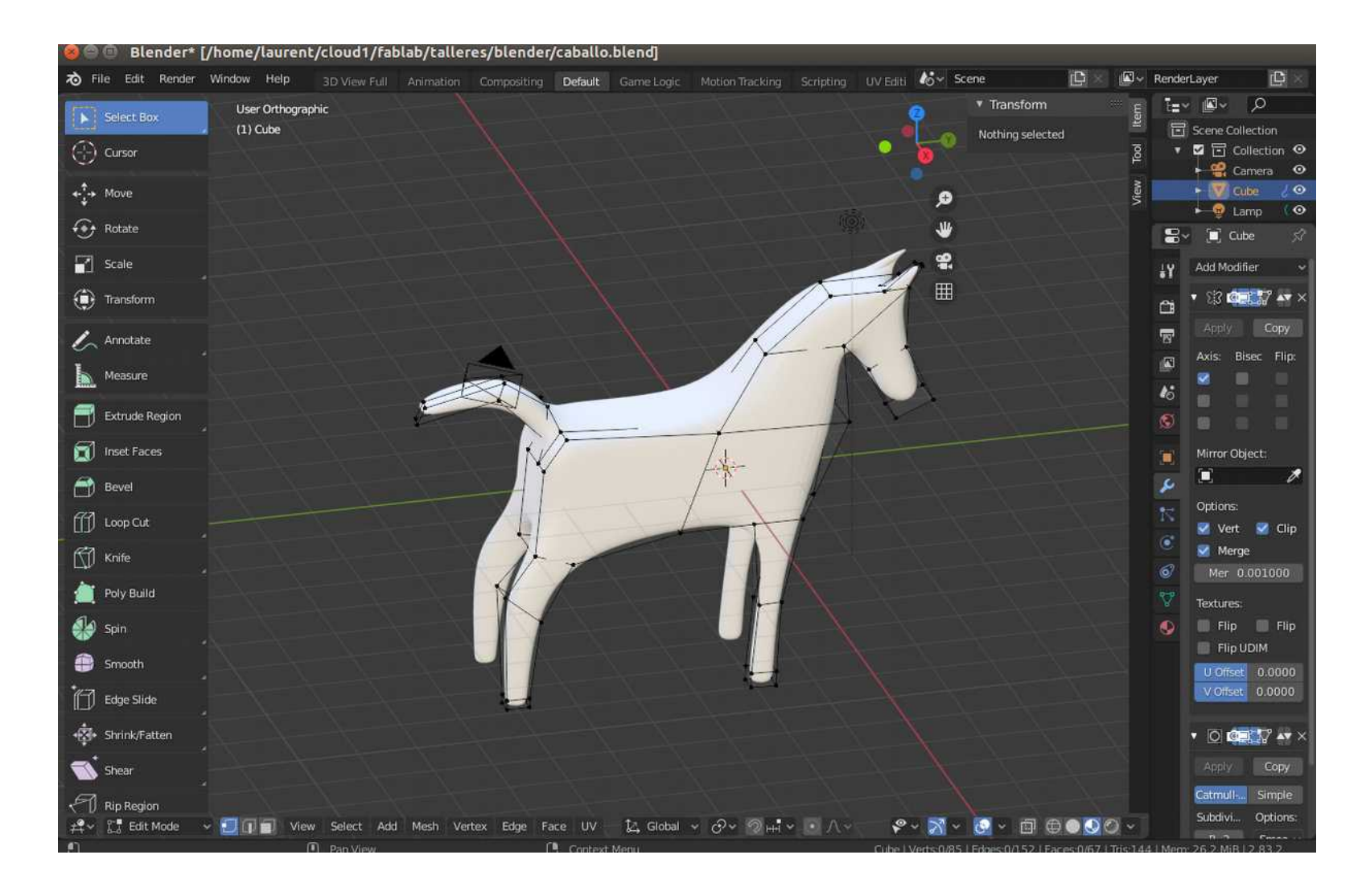

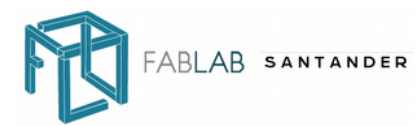

### Interface blender

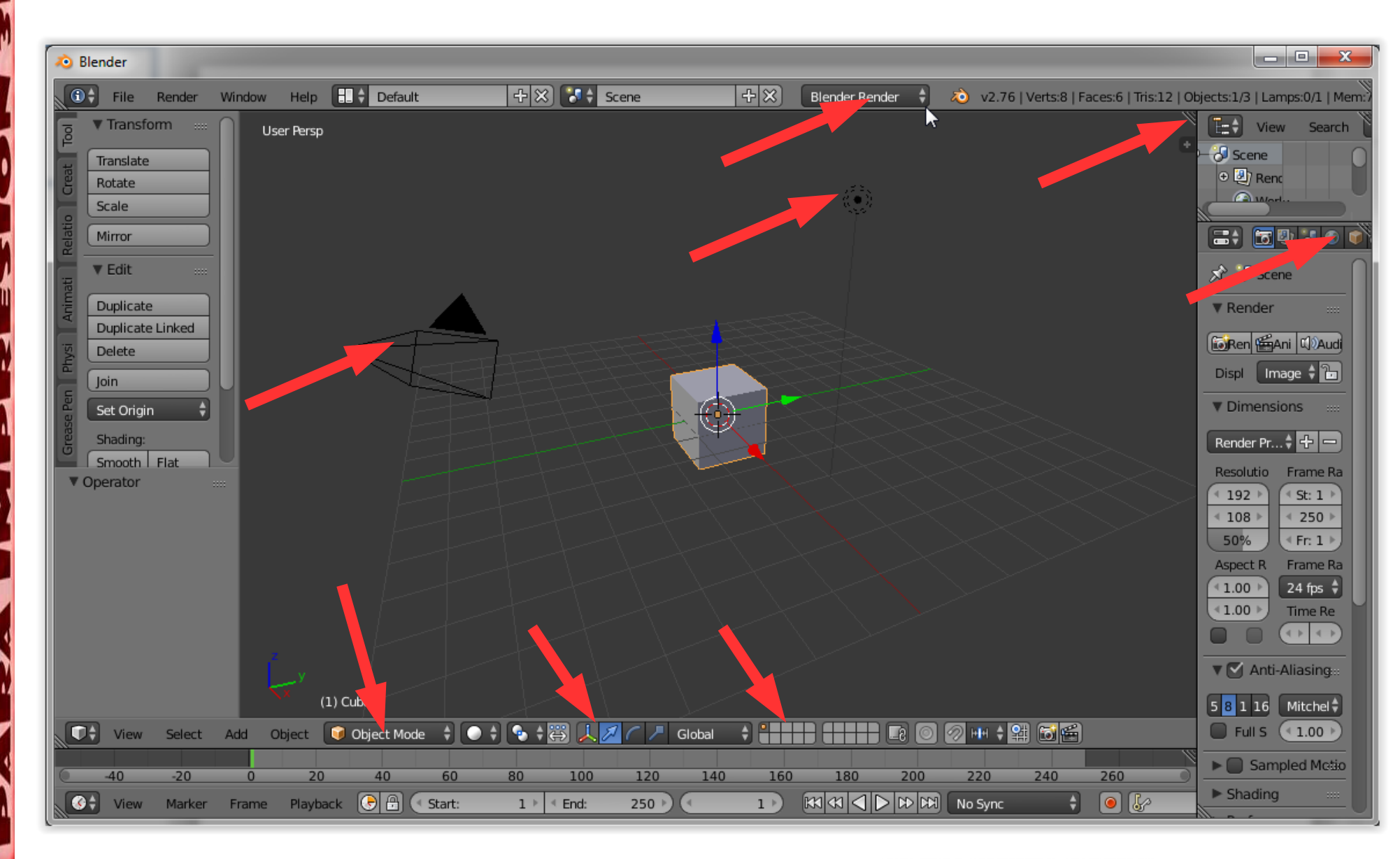

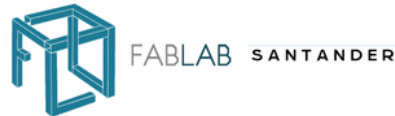

### Interface blender 2.8

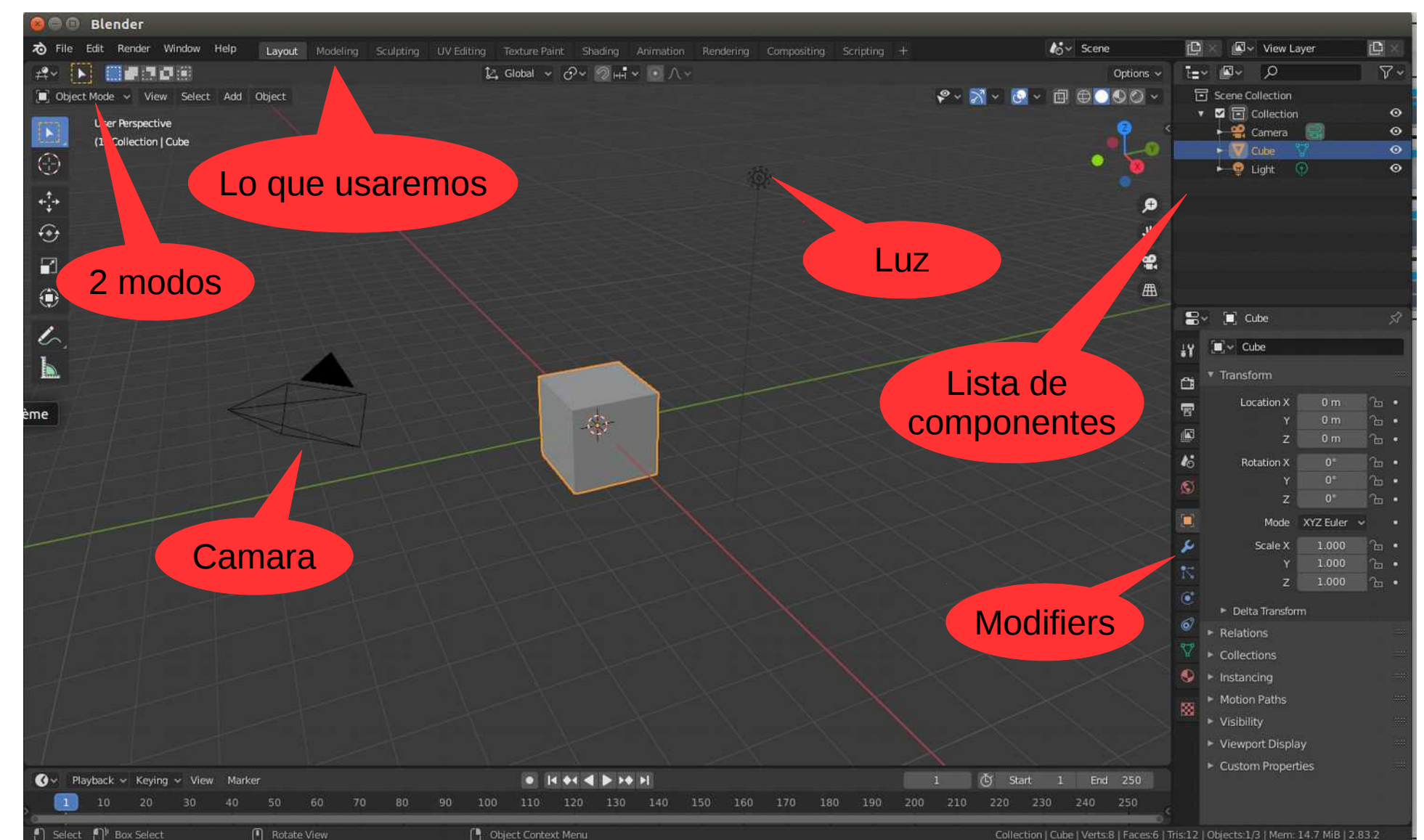

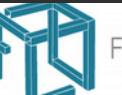

# Modificar el interface

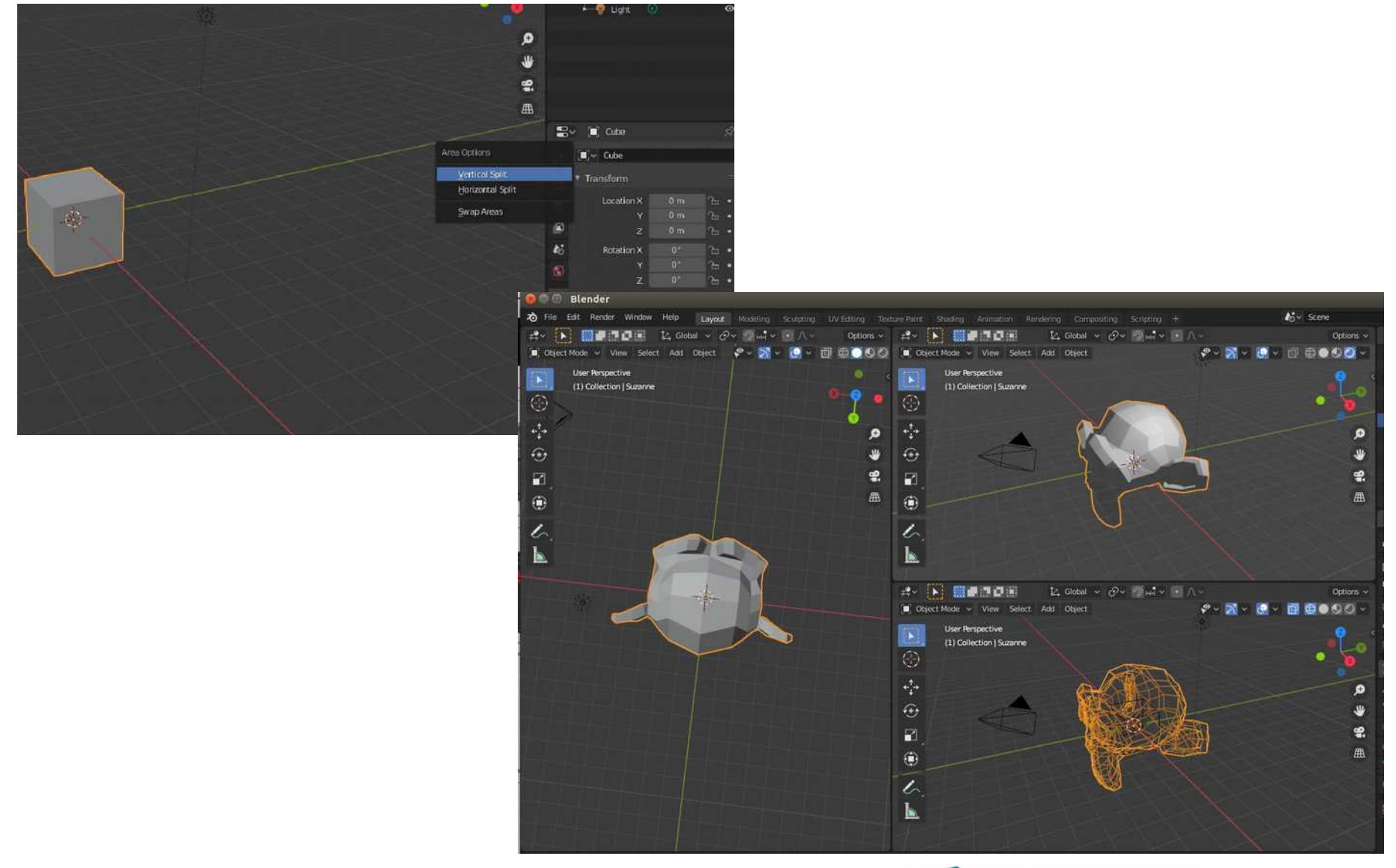

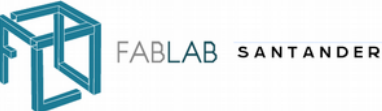

## Interface

• Vertex, segment, face ...

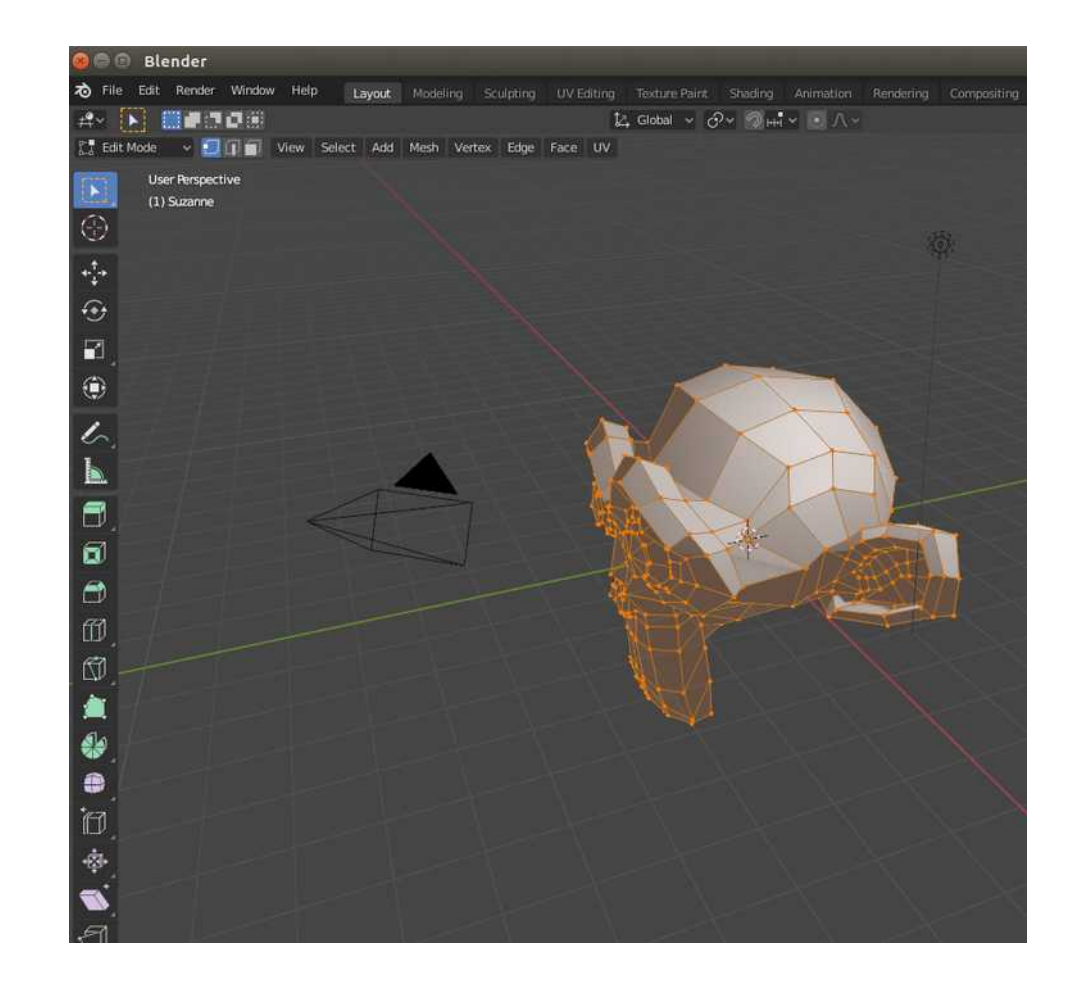

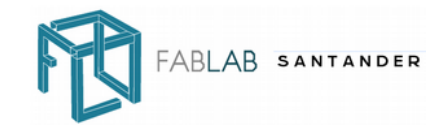

# Retocamos el cubo inicial

- Seleccionar con botón izquierdo (ahora sí !)
- Seleccionar con caja (con "b" o sin "b")
- Seleccionar con laso (ctrl + botton derecho)
- Mover y escalar vértices/segmentos/caras (g, r, s)
- Mover con condiciones (x,y,z)
- Mover de forma extacta (g x 10)
- Extrusiones (e)
- Subdivide
- Insert (i)
- Loop cut
- Fill (f)
- Juntar 2 objectos en una malla: ctrl+j

### Blender shortcuts:

https://blenderzendotc om.files.wordpress.com /2019/08/2.8cheatsheet -2.pdf

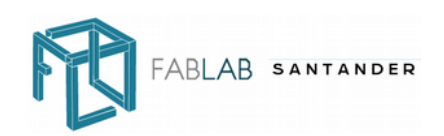

### Usando el raton

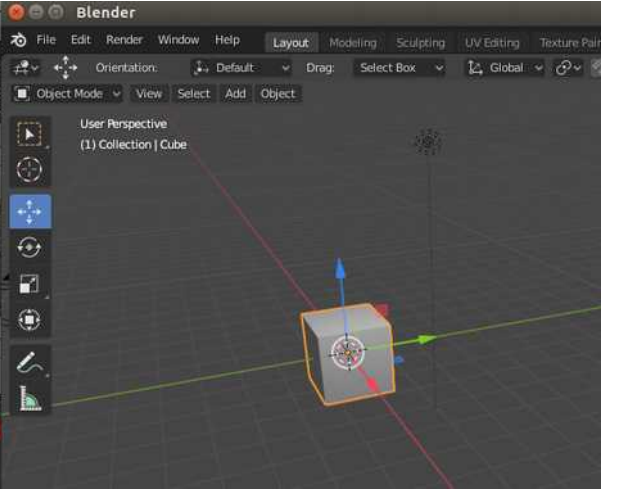

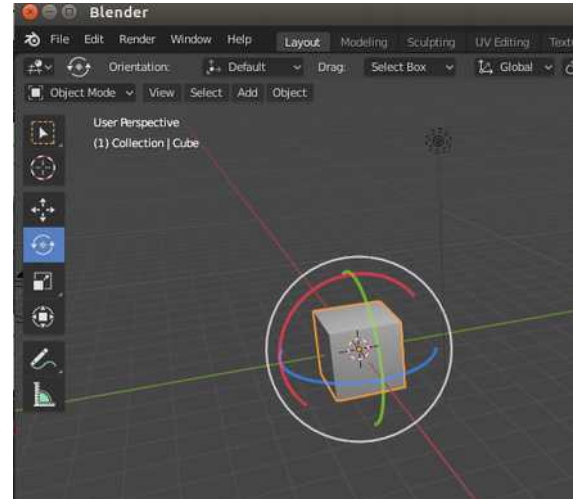

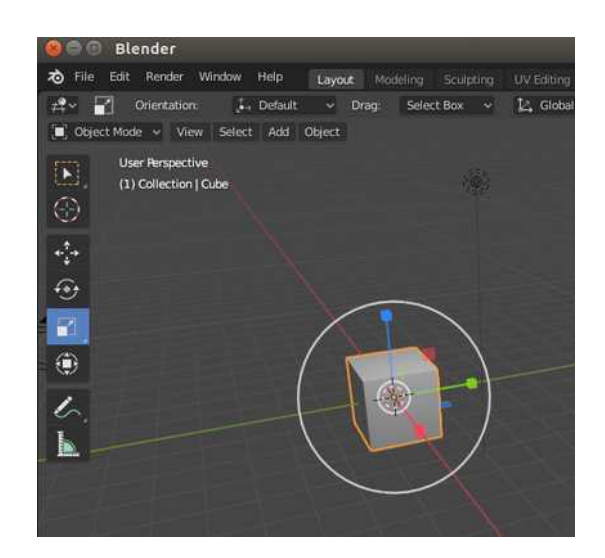

### Trasladar (g)

### Girar (r)

### Escala (s)

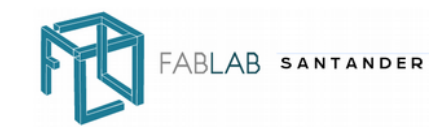

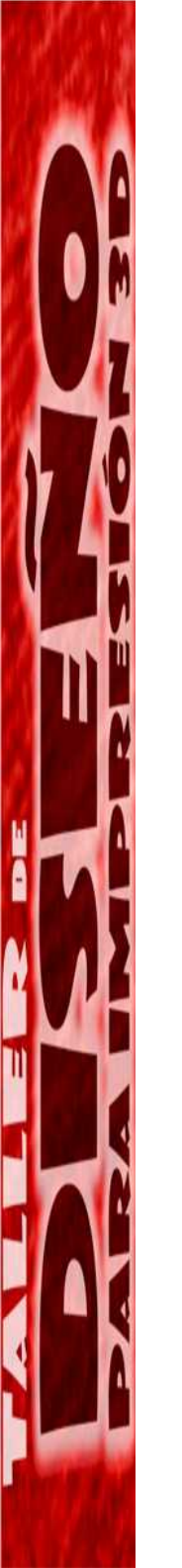

## Modifiers

- •Boolean
- •Mirror
- Subdivision surfaceSolidify

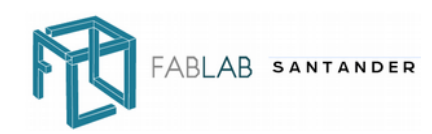

# Diseñar una forma orgánica simétrica

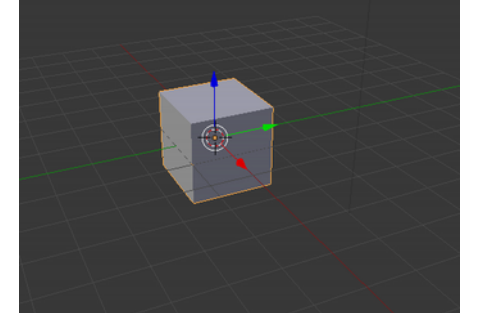

Cubo inicial

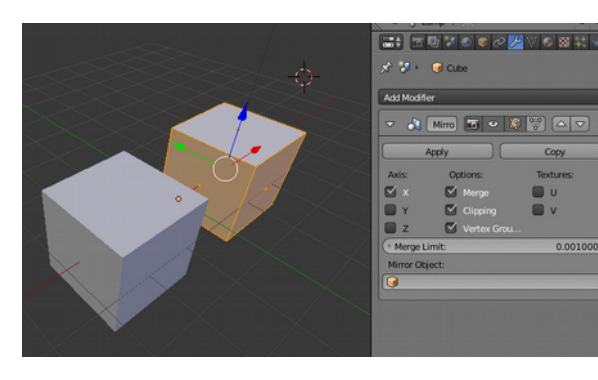

Modifier  $\rightarrow$  mirror

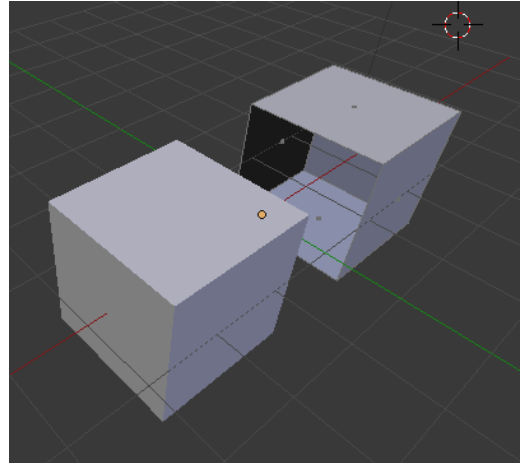

Edit mode. Eliminar la cara interior(x "only face")

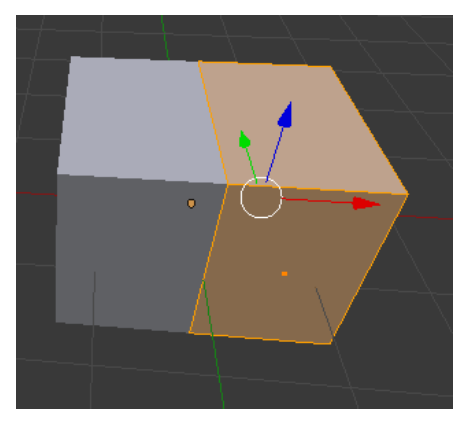

Conectar (con g)

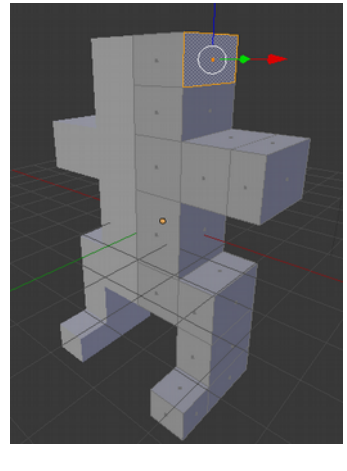

Diseñar la forma general (con e)

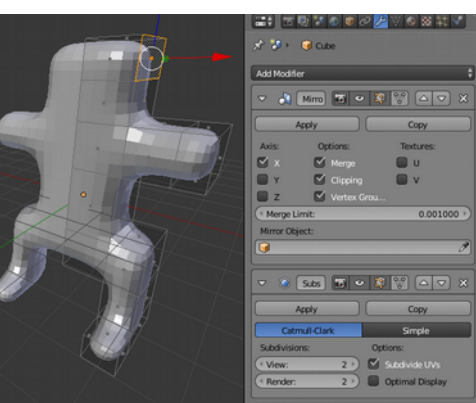

Modifier → subdivision surface

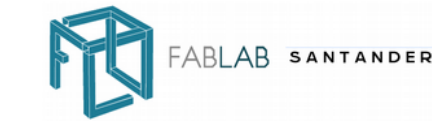

# Solidificar un alambre

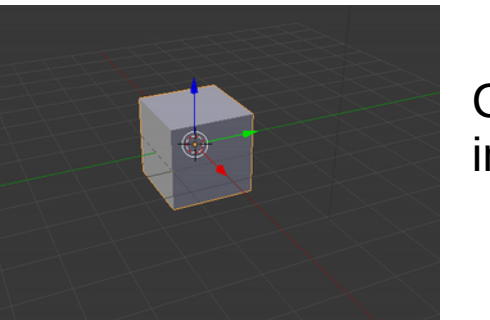

Cubo inicial

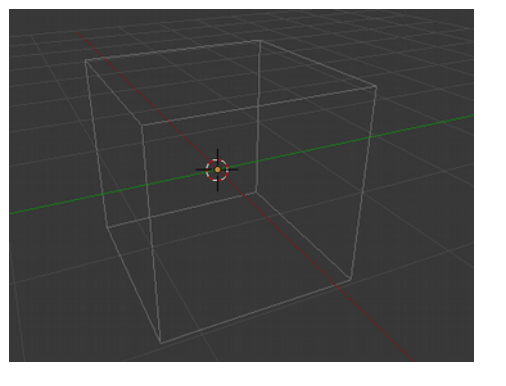

Eliminar la caras ( edit mode, seleccionar caras, x "only faces")

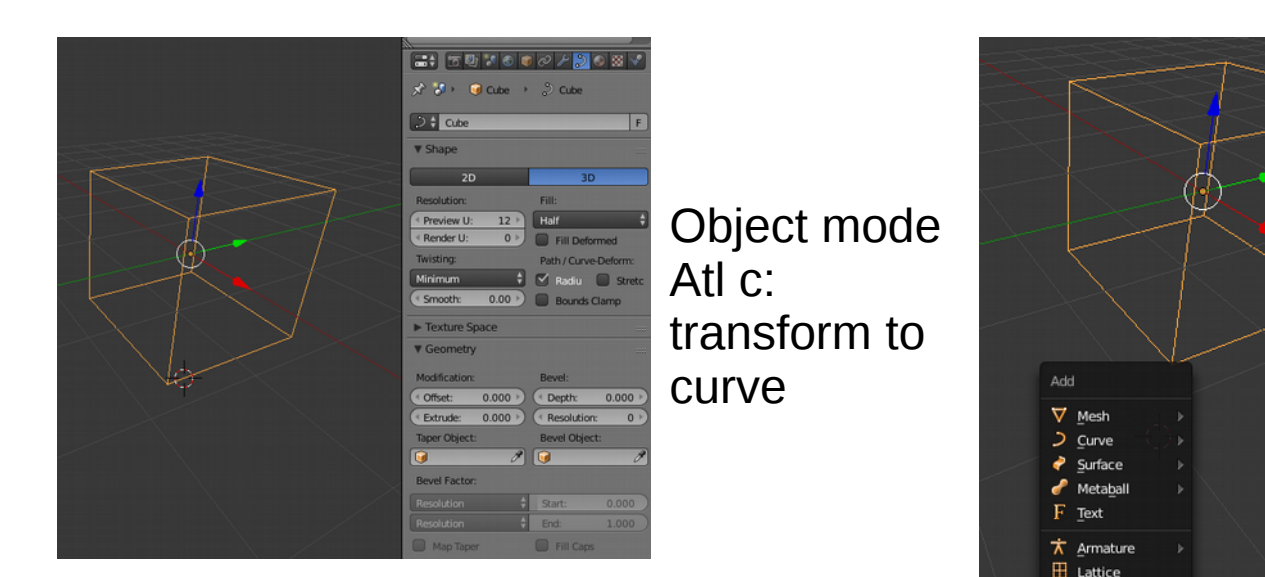

Añadir un circulo de Bézier (tipo curva)

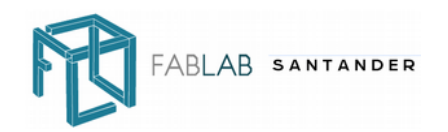

# Solidificar un alambre

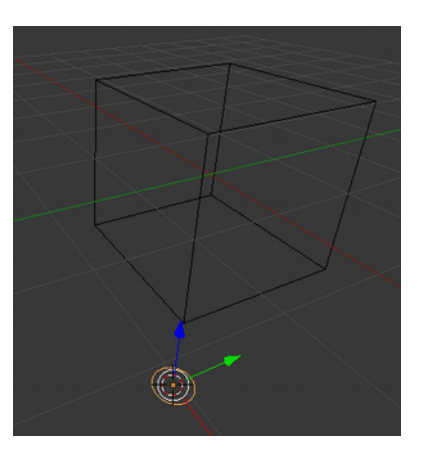

Con "s" modificar el tamaño del circulo

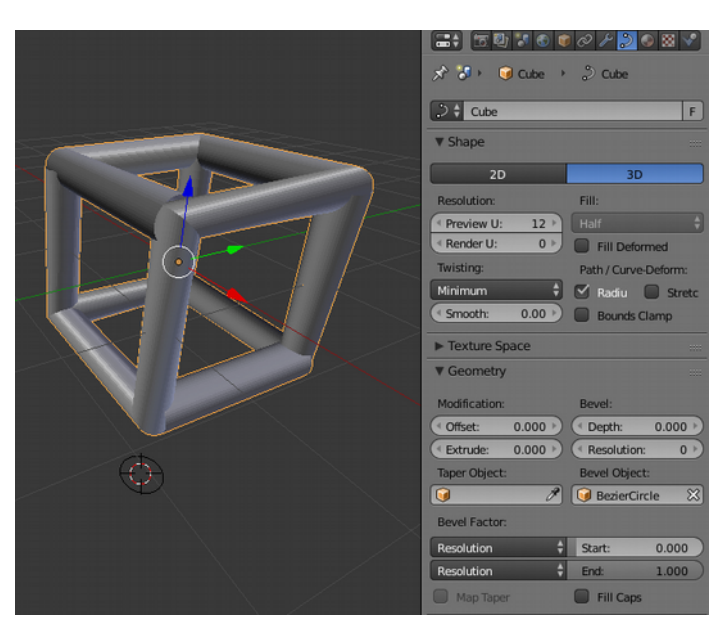

Extrudir el cubo con el circulo (seleccionar en Bevel)

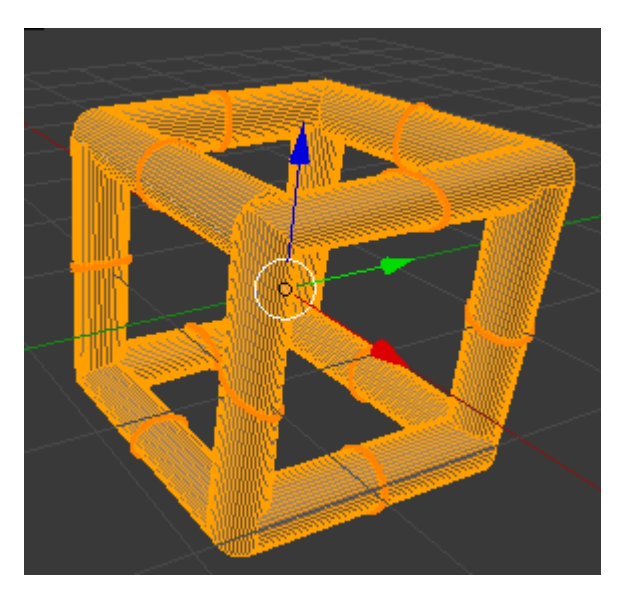

Con alt-c transformar el malla normal.

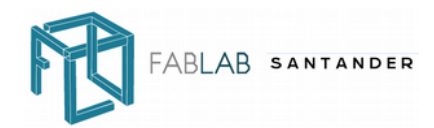

## Esculpir

| Smoo 2 F + ×<br>Rad: 35 px (*)<br>Strengt: 0.500 (*)<br>Front Faces Only<br>Texture<br>Stroke<br>Stroke<br>Curve<br>Dyntopo<br>Symmetry / Lock<br>History |                                               |
|----------------------------------------------------------------------------------------------------|-----------------------------------------------|
| Brush Select  Brush Select                                                                                                    |                                               |
| Sculpt                                                                                                    |                                               |
| Sculpt Tool                                                                                                    |                                               |
| Smooth 🕴                                                                                                    |                                               |
| Mix                                                                                                    |                                               |
| Weight Paint Tool                                                                                                    | 4                                             |
| Mix 🗘                                                                                                    | (1) Cube                                      |
| View Sculpt Br                                                                                                    | ush Hide/Mask 🖍 Sculpt Mode 💠 💽 🛊 😜 🛊 🚺 📰 📰 🔛 |

f para cambiar el tamaño de la herramienta

Usar subdivide antes para tener muchas facetas

Lo que mas se usa:

Sculpt, smooth, grab

Bruce willis: https://www.youtube.com/watch?v=zlfRNVe1kmQ

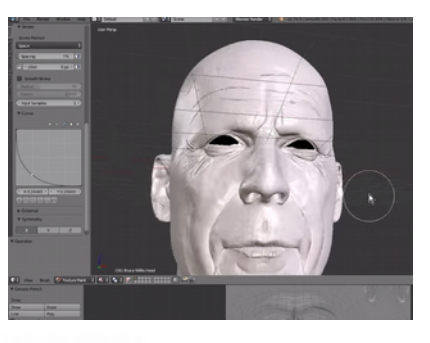

SANTANDER

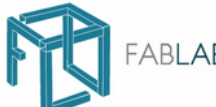

# Modelar una cara

Modelar una cara:

https://www.youtube.com/watch?v=ZO77Lgpv57U

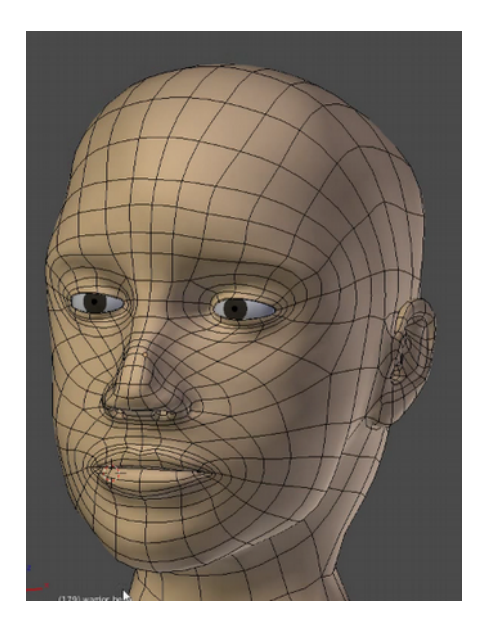

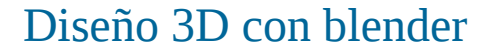

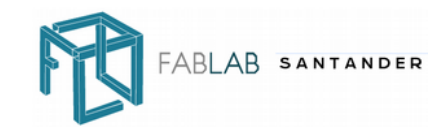

# Imagen de referencia

Background image

Solo perspectiva ortho (numpad 5)

Solo vistas según XY o Z

|                      | Outline Selected             |
|----------------------|------------------------------|
|                      | All Object Origins           |
|                      | Relationship Lines           |
|                      | Grid Floor X Y Z             |
|                      | Lines: 16                    |
|                      | Scale: 1.000                 |
|                      | Subdivisions: 10             |
|                      | Toggle Quad View             |
|                      | ► Shading                    |
| And South Statements | Motion Tracking              |
| 1 A                  | Background Images            |
| See Elst             | Add Image                    |
|                      | ▽ nathalie_portman.jpg ● 🗙   |
|                      | Axis: All Views              |
| AN AN                | Image Movie Clip             |
|                      | alie_portman.jpg 2 F 📇 💥     |
| $\rightarrow$        | Source: Single Image         |
| 1                    | 🏈 //nathalie_portman.jpg 🕒 🕄 |
|                      | Input Color Space:           |
|                      | sRGB 🗳                       |
|                      | View as Render               |
|                      | Opacity: 0.506               |
|                      | Back Front                   |
|                      | Stretch Fit Crop             |
|                      | ( X: -2.100 → ( Y: 0.000 →)  |
|                      | ( Size: 5.000 )              |
|                      | Transform Orientations       |

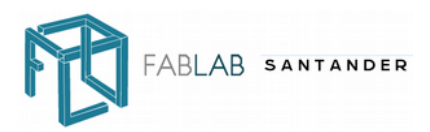

# Lapiz

| Smooth Flat            | Z: 2.5            | 08         |  |
|------------------------|-------------------|------------|--|
| Keyframes:             | Grease Pencil     | Ŵ          |  |
| Motion Paths:          | GPencil           | F + ×      |  |
| Calculate Clear        | New La            | New Layer  |  |
| Repeat:                | Delete Frame      | Convert    |  |
| Repeat Last            | • • • 🖆           | GP_Layer 🗙 |  |
| History                |                   |            |  |
| Grease Pencil:         |                   |            |  |
| Draw Line              | Opacit: 0.900     | Frames: 0  |  |
| Poly Erase             | Thickness: 3      | 🗹 X Ray    |  |
| Use Sketching Sessions | Drawing Settings: |            |  |
| Ruler/Protractor       | View              | Cursor     |  |
| ► Rigid Body Tools     | Surface           | Stroke     |  |
|                        | Only Endpoints    |            |  |
| Sec. 1                 | ▼ View            |            |  |
|                        | Lens: 35          | .000       |  |
|                        | Lock to Object:   |            |  |
|                        |                   |            |  |

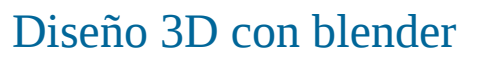

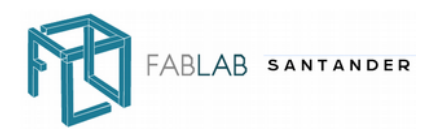

# Dibujar la malla

Add circle (shift a) W subdivide E extrude Modifier mirror

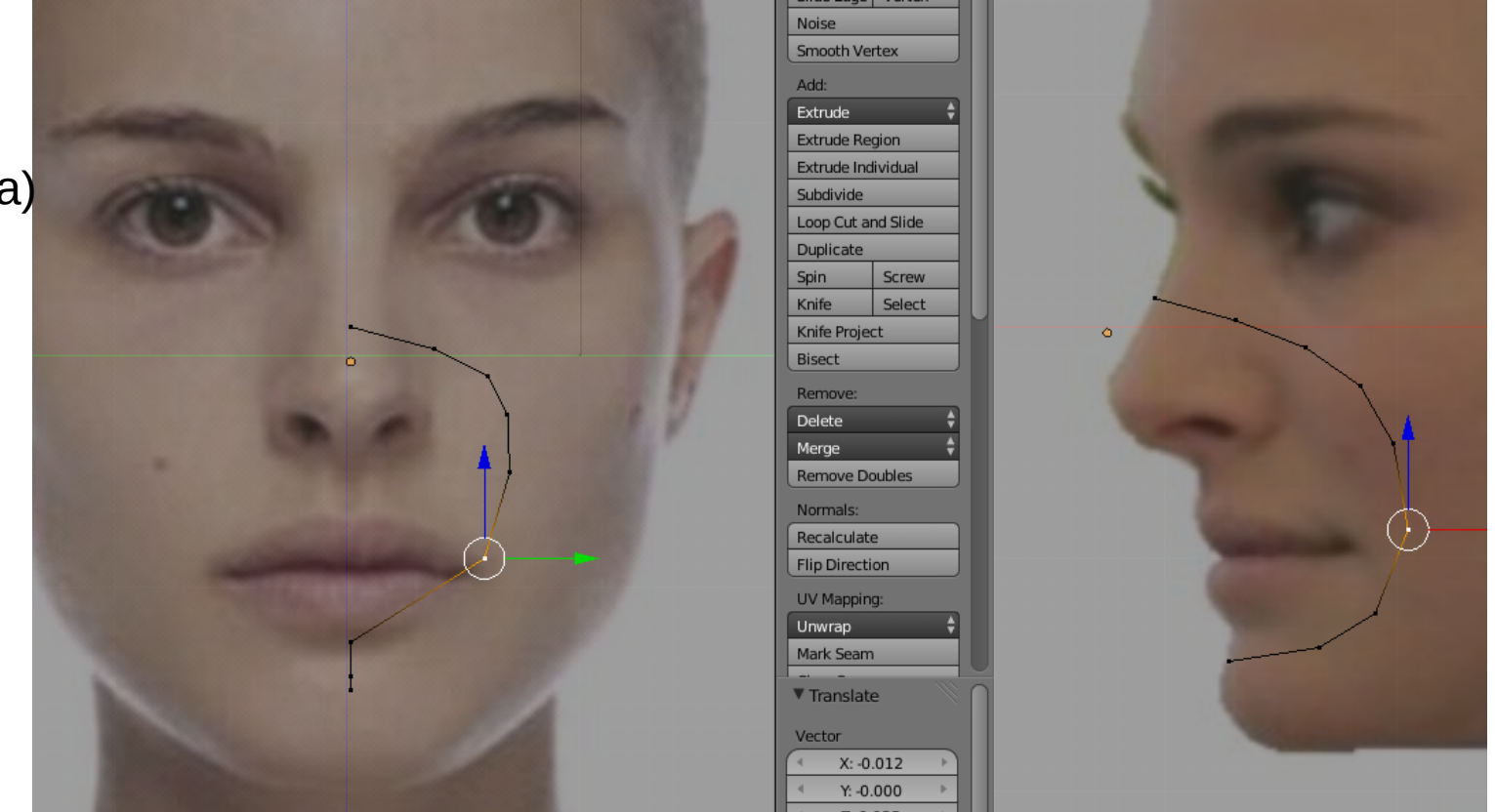

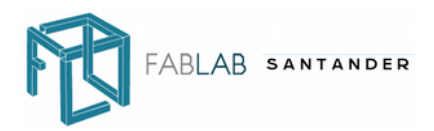